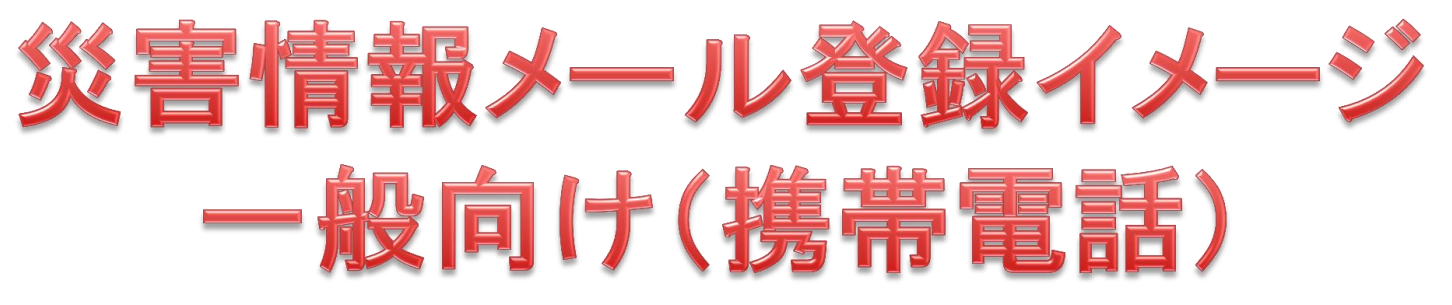

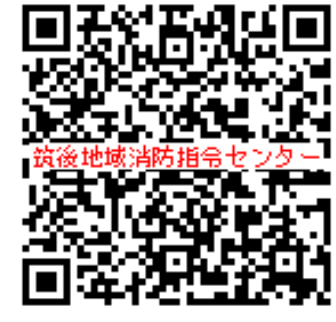

利用者登録用アドレス(URL)を携帯電話のインタネット接続画面から入力します。 以下のアドレスまたは左のQRコードより入ってください。 http://www.center-chikugo119.jp/fire/saigai/pb/mobile/pb.html

※メールのやりとりが発生します。以下2点を事前に確認してください ① saigai@center-chikugo119.jp を受信できること ②URL付メールが受信できること

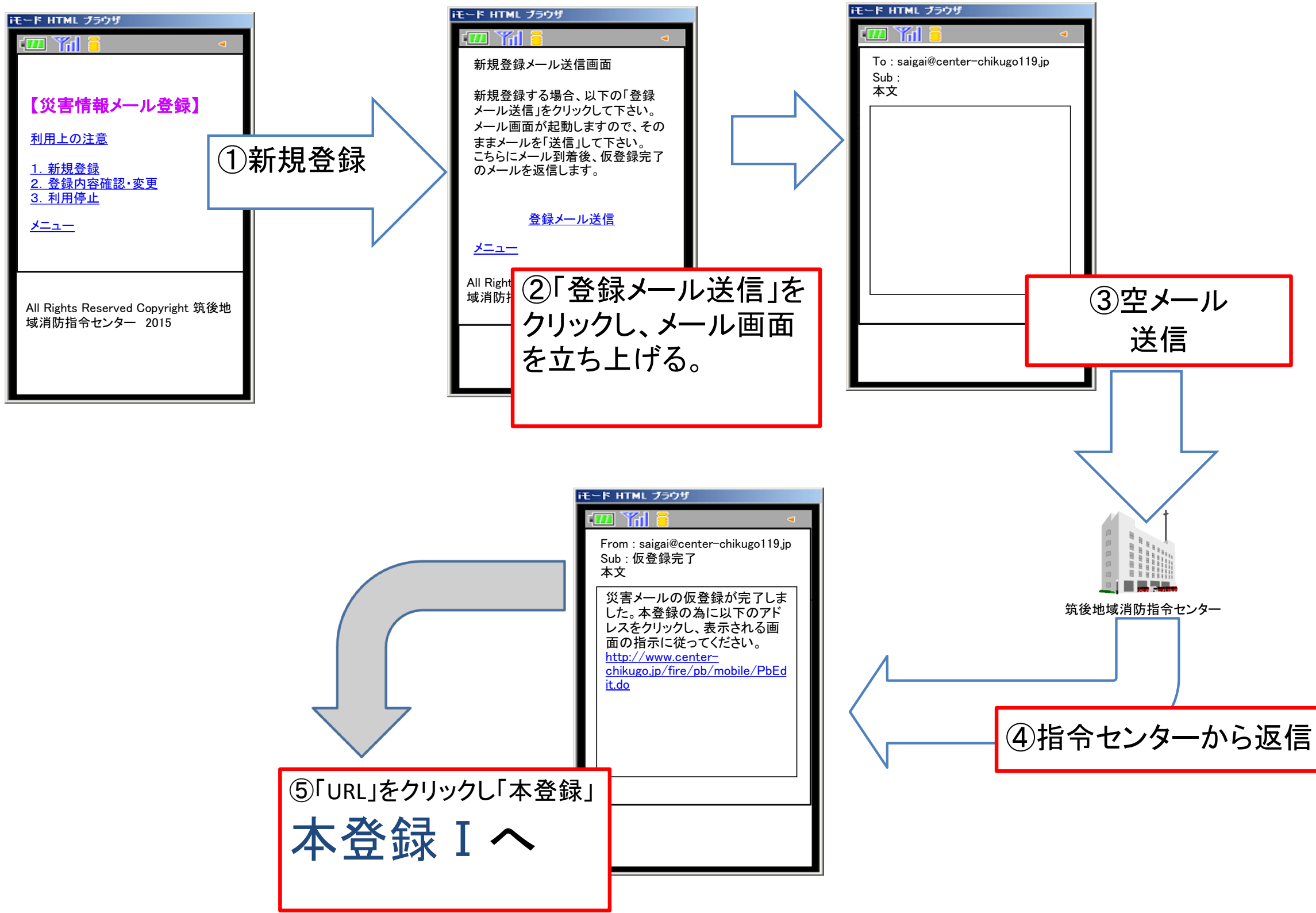

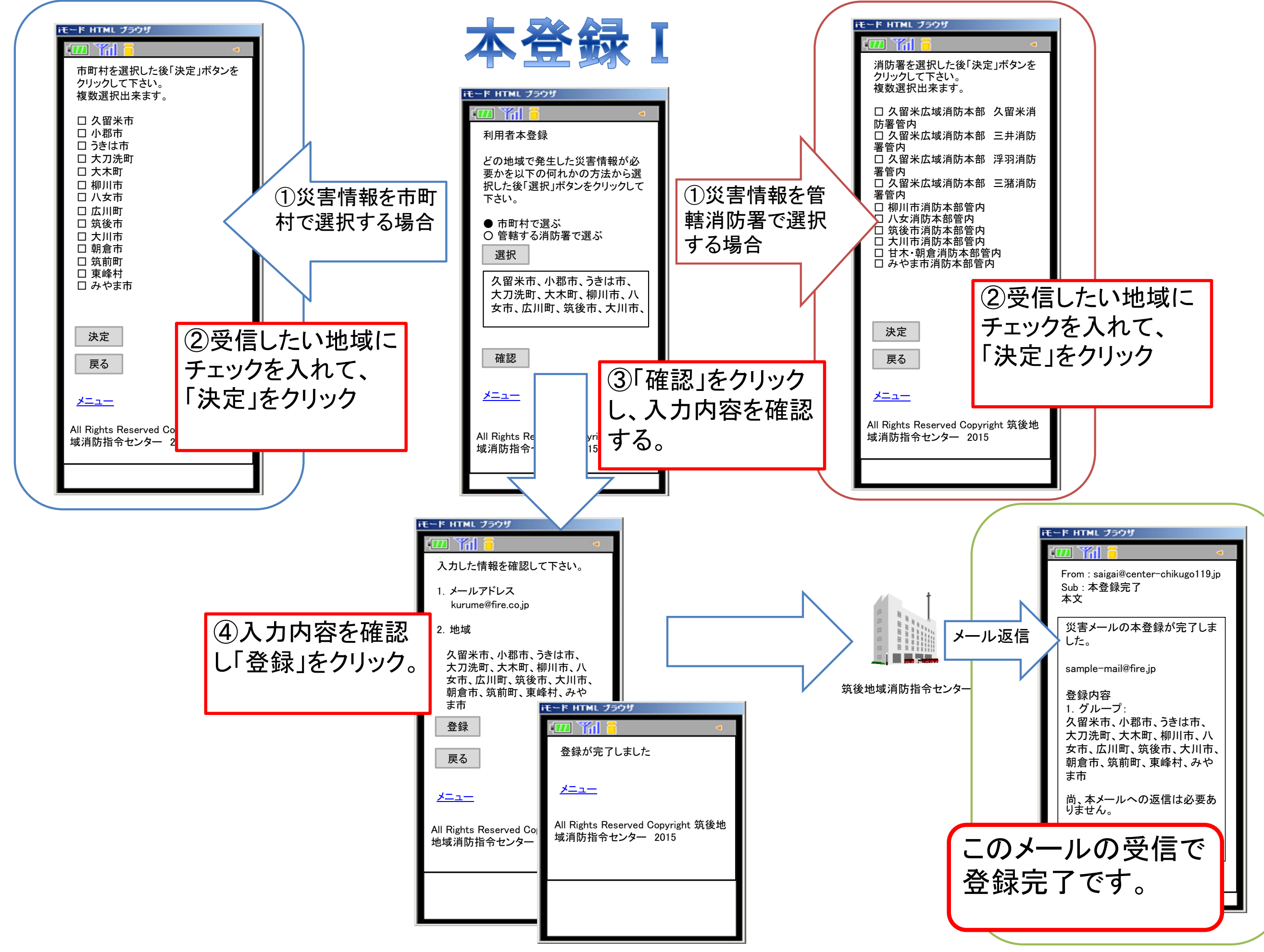

## メール案内のアドレス登録イメージ 一般向け(パソコン・スマートフォン版)

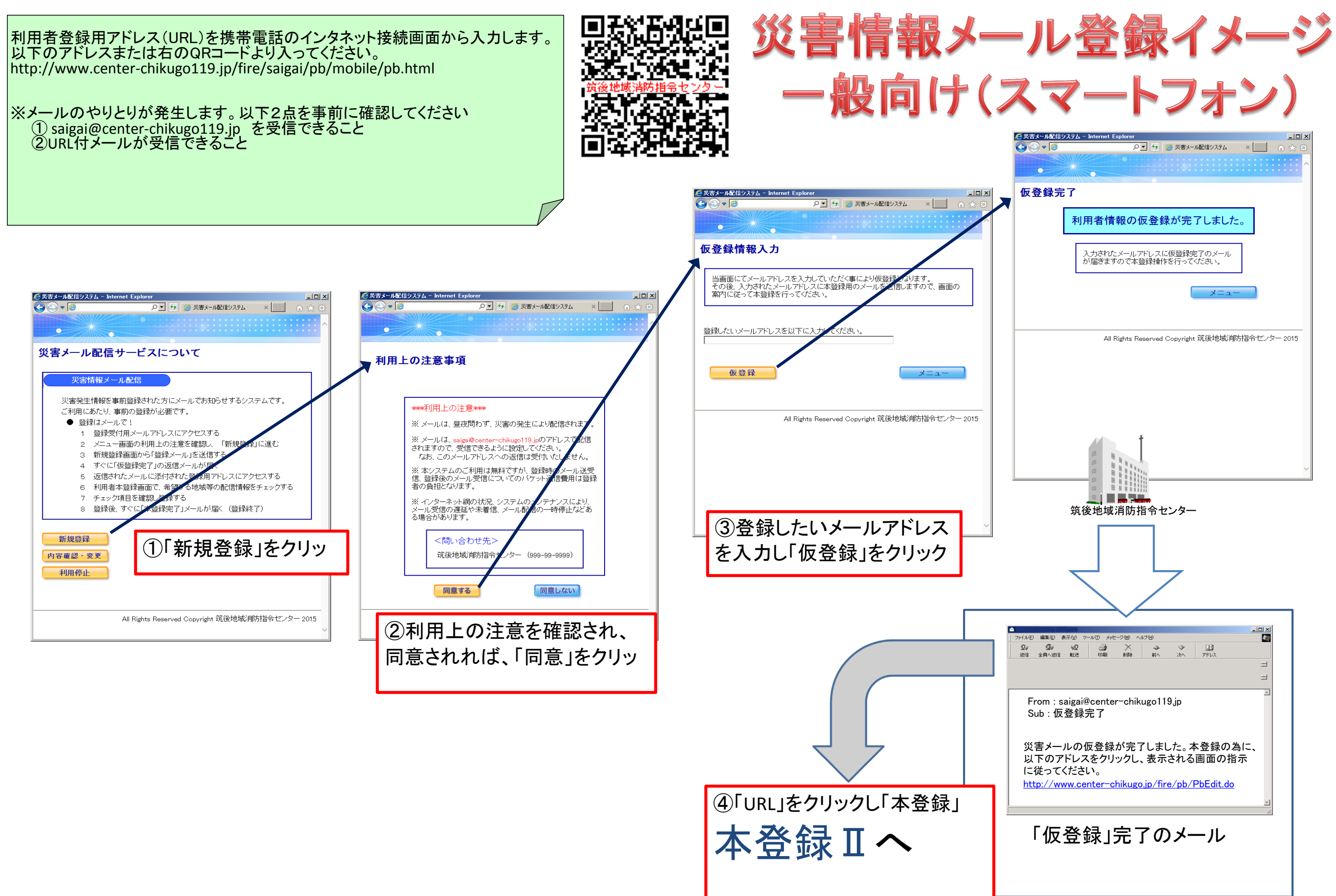

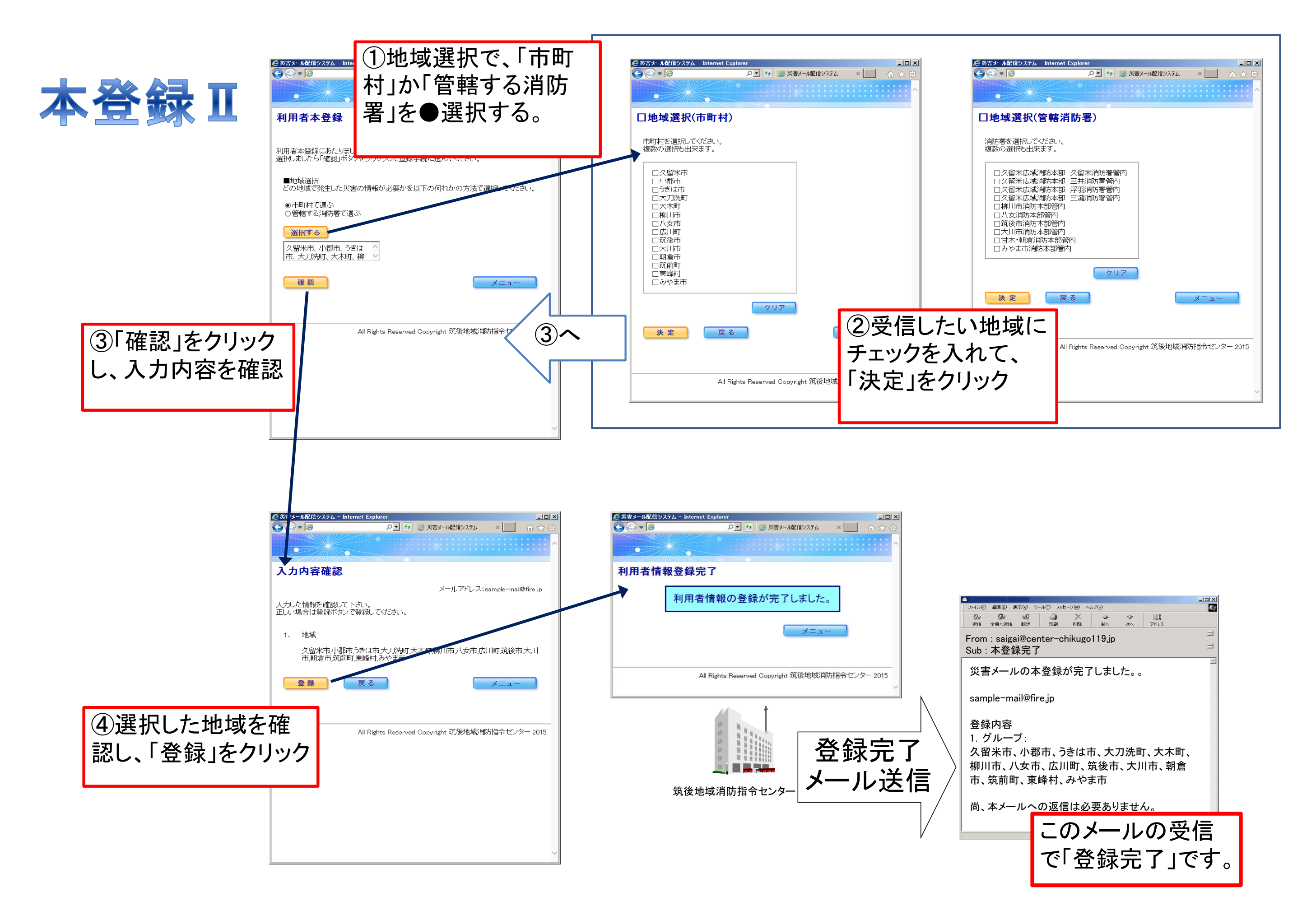